Click on this given link or type the given URL on the browser to go the home page SBI Collect and follow the steps as shown in the figure below :

https://www.onlinesbi.com/sbicollect/icollecthome.htm

## **Important :**

While depositing the fee, if (in case) the transaction got failed or the transaction status is showing as pending, then don't repeat the process immediately. Wait at least for an hour and check the status of the transaction on the SBI COLLECT site. If the status of the transaction is showing as 'not successful' or 'failed', then ONLY try to deposit the fee after 01 hour.

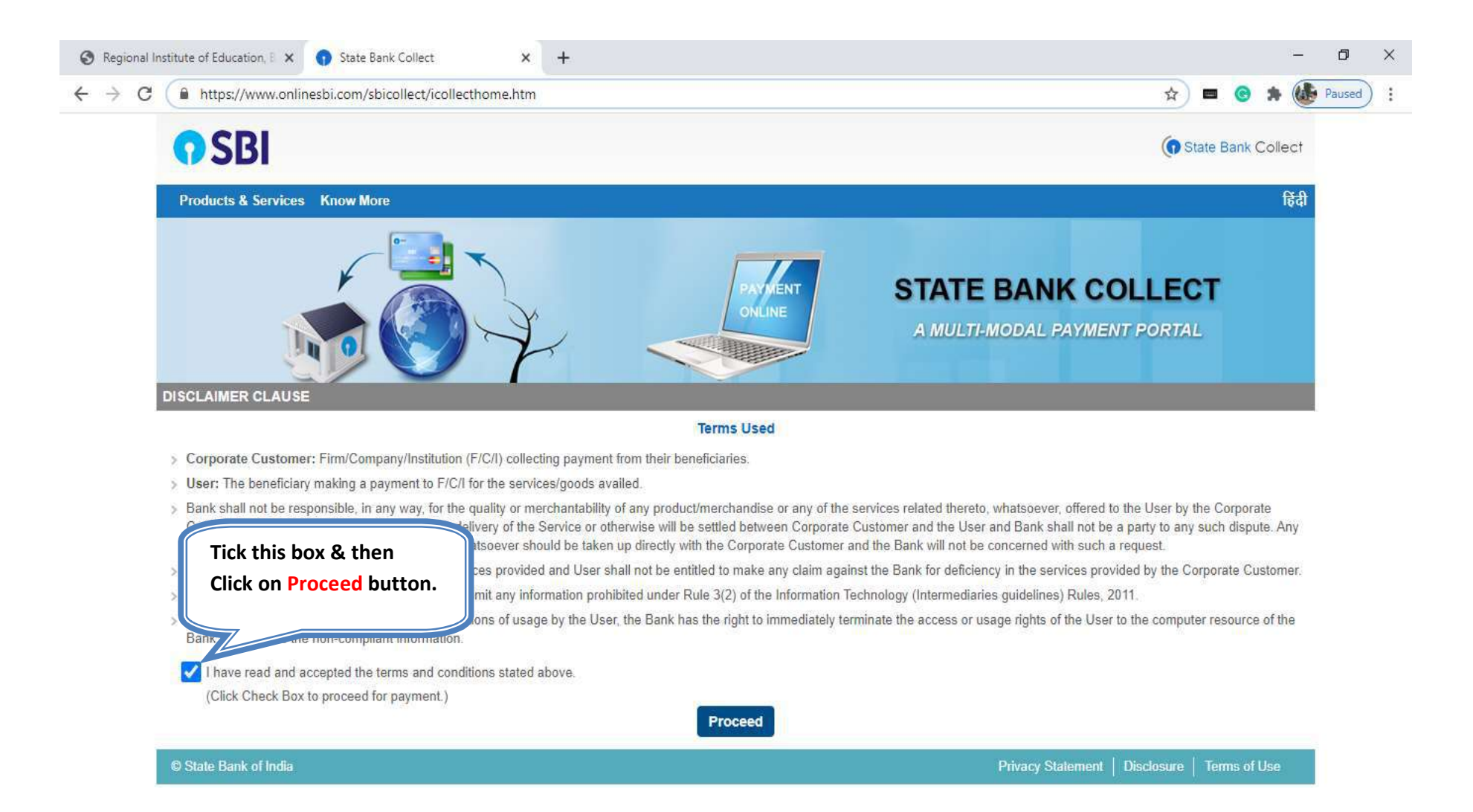

|                             | sbi.com/sbicollect/sbclink/displayi                | nstitutiontype.ntm                      |                                                                    |                                          |
|-----------------------------|----------------------------------------------------|-----------------------------------------|--------------------------------------------------------------------|------------------------------------------|
| <b>O</b> S                  | BI                                                 |                                         |                                                                    | G State Bank Collect                     |
| State Bar                   | k Collect 👻 State Bank Mops                        |                                         |                                                                    |                                          |
| State Bank                  | Collect / State Bank Collect                       |                                         |                                                                    | C• Exit                                  |
| State Bank<br>Select State  | Collect<br>and Type of Corporate / Institution     |                                         | Choose your state Odisha from the menu                             | 27-Aug-2020 [07:00 PM IST]               |
| State of Co<br>Type of Co   | rporate / Institution *<br>rporate / Institution * | Odisha<br>Educational Institutions      | Choose the type of Institution and then pres                       | ution as Educational<br>as Go button     |
| Mandat                      | ory fields are marked with an asteris              | < (*)                                   | Go                                                                 | the barrier with the Death               |
| <ul> <li>State B</li> </ul> | ank Collect is a unique service for pa             | ying online to educational institutions | s, temples, charities and/or any other corporates/institutions who | a maintain their accounts with the Bank. |

| S Regional Institute of Education, E 🗙 🌎 State Bank Collect                            | × +             |                                  |                 | -       | ٥      | × |
|----------------------------------------------------------------------------------------|-----------------|----------------------------------|-----------------|---------|--------|---|
| $\leftrightarrow$ $\rightarrow$ C $\square$ onlinesbi.com/sbicollect/payment/listinsti | itution.htm     |                                  | ☆ ■ ⓒ           | * 健     | Paused | : |
| <b>O</b> SBI                                                                           |                 |                                  | (n State Bank ( | Collect |        |   |
| State Bank Collect - State Bank Mops                                                   |                 |                                  |                 |         |        |   |
| State Bank Collect / State Bank Collect                                                |                 |                                  |                 | C+ Exit |        |   |
| State Bank Collect                                                                     |                 | Choose the name of educational   | 7:01 F          | PM IST] |        |   |
| Select from Educational Institutions                                                   |                 | the menu and click Submit button |                 |         |        |   |
| Educational Institutions Name *                                                        | RIE BHUBANESWAR |                                  |                 |         |        |   |
|                                                                                        | Submit          | Back                             |                 |         |        |   |
| Mandatory fields are marked with an asterisk                                           | (*)             |                                  |                 |         |        |   |
| © State Bank of India                                                                  |                 | Privacy Statement   Disclos      | sure   Terms of | Use     |        |   |

| <b>•</b> SBI                                                                                                    |                                                                                                |                                                                                  | (State Bank Collect        |
|----------------------------------------------------------------------------------------------------|------------------------------------------------------------------------------------------------|----------------------------------------------------------------------------------|----------------------------|
| State Bank Collect 🗸 State Bank Mops                                                                                                    |                                                                                                |                                                                                  |                            |
| State Bank Collect / State Bank Collect                                                                                                    |                                                                                                |                                                                                  | 🕒 Exit                     |
| State Bank Collect                                                                                                    | Select Category                                                                                | Select Payment Category as                                                       | 28-Nov-2022 [03:09 PM IST] |
| हेबता 5 प्रामग्रही                                                                                                    | ANNUAL FEE COLLECTION 2022-23<br>D M S CBSE FEES<br>D M S T C FEE<br>D M SCHOOL FEE COLLECTION | Examination Fee 2022-23 from the menu. Then the next deposit screen will appear. |                            |
| Provide details of payment                                                                                                    | DMS FORM FEE<br>EXAMINATION FEE 2022-23                                                        |                                                                                  |                            |
| Select Payment Category *                                                                                                    | Select Category                                                                                |                                                                                  |                            |
| <ul> <li>Mandatory fields are marked with an asterisk (*)</li> <li>The payment structure document if available will</li> <li>Date specified(if any) should be in the format of 'or</li> </ul> | contain detailed instructions about the online pa<br>ddmmyyyy'. Eg., 02082008                  | yment process.                                                                   |                            |

## © State Bank of India

Privacy Statement | Disclosure | Terms of Use

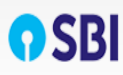

🕒 Exit

State Bank Collect - State Bank Mops

State Bank Collect / State Bank Collect

State Bank Collect

|    | anai s qu | teren  |
|----|-----------|--------|
| ŀ  | 29        | D      |
|    | 9         | 2)     |
| U. | रसाई 3    | सार हो |
|    | NCE       | RT     |

## RIE BHUBANESWAR

SACHIVALAYA MARG, BHOI NAGAR, , , BHUBANESWAR-751022

EXAMINATION FEE 2022-23 ▼

--Select Course--

--Select Category of Student-

--Select Amount of Fee Depo -

| Provide | details | of pay | /ment |
|---------|---------|--------|-------|
|---------|---------|--------|-------|

Select Payment Category \*

Name of the Student \*

Institute Roll No \*

Previous University Roll No if

Course \*

Category of Student\*

Mobile No \*

Amount of Fee Deposited \*

Remarks

Please enter your Name, Date of Birth (For Personal Banking) / Incorporation (For Corporate Banking) & Mobile Number. This is required to reprint your e-receipt / remittance(PAP) form, if the need arises.

| Name *                                 |                                     |
|----------------------------------------|-------------------------------------|
| Date Of Birth / Incorporation *        |                                     |
| Mobile Number *                        |                                     |
| Email Id                               |                                     |
| Enter the text as shown in the image * | Select one of the Captcha options * |
|                                        | Image Captcha  Audio Captcha        |
|                                        | Submit Reset Back                   |

- Mandatory fields are marked with an asterisk (\*)
- The payment structure document if available will contain detailed instructions about the online payment process.
- Date specified(if any) should be in the format of 'ddmmyyyy'. Eg., 02082008
- For Amount fields, only numbers are allowed and for free text fields (mandatory), following special characters are allowed: . / @ \_ &

| M Ganil 🗖 VauTuka 📑 Marra                                               |                              |                               |
|-------------------------------------------------------------------------|------------------------------|-------------------------------|
| M Gmail 🖸 YouTube 🕅 Maps                                                |                              |                               |
|                                                                         |                              |                               |
| 0                                                                       | 盦                            |                               |
| State Bank of India                                                     | Other Banks Internet Banking |                               |
| Bank Charges: Rs 11.8                                                   | Bank Charges: Rs 17.7        |                               |
| CLICK HERE                                                              | CLICKHERE                    |                               |
|                                                                         |                              |                               |
| 11.                                                                     |                              |                               |
| ints                                                                    |                              |                               |
| yment mode is not available between 23:30 hours IST and 00:30 hours IST |                              |                               |
|                                                                         |                              |                               |
| Rupaya                                                                  |                              |                               |
| Rupay Caro<br>Bank Charnes: Be 0.0                                      | Creat Caros                  | Preparo Caro<br>Bank Charges: |
| Dain ofariges. No 0.0                                                   | Dank Orlanges,               | Lank oneiges.                 |
| CLICK HERE                                                              | NOT ENABLED                  | NOT ENABLED                   |
|                                                                         |                              |                               |
| 🍎                                                                       |                              |                               |
| Foreign Card                                                            |                              |                               |
| Bank Charges:                                                           |                              |                               |
| NOTENABLED                                                              |                              |                               |
|                                                                         |                              |                               |
| TRACE :                                                                 |                              |                               |
| ents Modes                                                              |                              |                               |
| UPI Is not available between 22:30 hours IST and 23:30 hours IST        | THEFT                        | 0                             |
|                                                                         | NEFT/RTGS                    | SBI Branch                    |
| Same) 17                                                                | Bank Charges:                | Bank Charges:                 |
| UPI                                                                     |                              |                               |
| UPI<br>Bank Charges: Rs 0.0                                             | NOT ENABLED                  | CLICK HERE                    |

| 7 C Onimesol.com/solconect/pa | iymenthistory/paymenthistoryredired                                                                                                    | CLUFI.htm<br>IBANESWAR<br>Rommang Bhoi Nagar Shubanesmar-751022<br>19-2020 | Q II B G R (B Faused    |
|-------------------------------|----------------------------------------------------------------------------------------------------|----------------------------------------------------------------------------|-------------------------|
|                               | e-Receipt for State Bank Collect Payment                                                                                                    |                                                                            |                         |
|                               | SBCollect Reference Number                                                                                                    | DUDSSIFOIS                                                                 |                         |
|                               | Category                                                                                                    | D M SCHOOL FEE COLLECTION                                                  |                         |
|                               | Roll No                                                                                                    |                                                                            | Sample of e-Receipt     |
|                               | Name of the Student                                                                                                    | SHREE NANDAN DAS                                                           | generated after         |
|                               | Class                                                                                                    | 1                                                                          | successful transaction  |
|                               | Stream                                                                                                    | Otters                                                                     | successiul transaction. |
|                               | Section                                                                                                    | OTHERS                                                                     | 7/                      |
|                               | Gender                                                                                                    | 507                                                                        |                         |
|                               | Whether Differently Apred                                                                                                    | 10                                                                         |                         |
|                               | DMS ADMISSION FEE -READMISSION<br>FEE                                                                                                    | 0                                                                          |                         |
|                               | DMS MAGAZINE FEE                                                                                                    | 0                                                                          |                         |
|                               | DHS STUDENT DURY                                                                                                    | *0                                                                         |                         |
|                               | DWS EXAMINATION PEE                                                                                                    | 0                                                                          |                         |
|                               | DMS TUITION FEES                                                                                                    | 0                                                                          |                         |
|                               | DH & IDENTITY CARD                                                                                                    | a                                                                          |                         |
|                               | DM & FEE FOR DUPLI CERTIFICATE                                                                                                    |                                                                            |                         |
|                               | DMS FEE FOR APPLI FORM                                                                                                    | 100                                                                        |                         |
|                               | DMS PUPIL S PUND                                                                                                    |                                                                            |                         |
|                               | DMST C FEES                                                                                                    |                                                                            |                         |
|                               | DMS SCIENCE FEES                                                                                                    |                                                                            |                         |
|                               | DWS LABORATORY FEES                                                                                                    | •                                                                          |                         |
|                               | DMS WORK EXP -COMP FEES                                                                                                    |                                                                            |                         |
|                               | DMS MISCELLANEOUS FEES                                                                                                    |                                                                            |                         |
|                               | Transaction charge                                                                                                    | 600                                                                        |                         |
|                               | Total Amount (in Figures)                                                                                                    | 100.00                                                                     |                         |
|                               | Total Amount (in Words)                                                                                                    | Repair One matter One                                                      |                         |
|                               | Ratharts                                                                                                    |                                                                            |                         |
|                               | Notification 1                                                                                                    |                                                                            |                         |
|                               | holterion 2                                                                                                    |                                                                            |                         |
|                               | and the second second s |                                                                            |                         |